Chapter 6

## TPM § 130 Salary Adjustments Long Forms

### Chapter Topics

| Using § 130 Salary Adjustments Transactions | 6-3  |
|---------------------------------------------|------|
| 130.4                                       | 6-4  |
| 130.6                                       | 6-10 |
| 130.7                                       | 6-16 |

This page intentionally left blank.

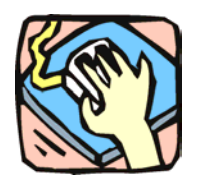

### Using § 130 Salary Adjustments Transactions

The § 130 pages are used to request Salary Adjustments to groups of positions in the requested agency. These transactions are not available to the following agencies: Housing Finance (07950), Teacher's Retirement System (11340), Bridge Authority (55020), Thruway Authority (55090), or Canal Corporation (55095).

### 130.4

Use the 130.4 page to request an Increased Hiring Rate for a title.

### 130.6

Use the 130.6 page to request a Shift Payment Differential for a title.

### 130.7

Use the 130.7 page to request a Geographic Area Pay Differential for a title.

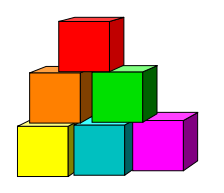

130.4

Use to request an Increased Hiring Rate for a title.

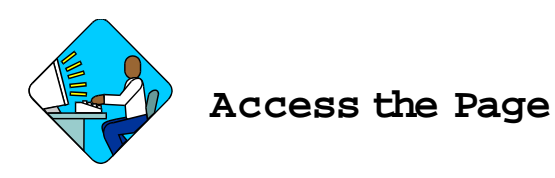

 Click NY Title and Position Mgmt, TPM Long Form Requests, Use, S 130 Salary Adjustments. A Search Dialog Box will display.

n Sour on Draiog Dow will display.

2. To find an existing value, enter data into appropriate data fields, press Search, and select a value. To enter a new transaction, click the <u>Add New Transaction</u> hyperlink.

### 130.4 Request Page Field Descriptions

|                             | rrectional Services       |                             | į        | Job Control # | : NEW         |
|-----------------------------|---------------------------|-----------------------------|----------|---------------|---------------|
| n 4D - Salary Adjustments   |                           |                             | View All | First 🖪       | l of 1 🕑 Last |
| v Bur Inst: Inmate Educatio | onal Services             | Request Status: Agency Init | iated    |               | + -           |
| ie lute                     |                           |                             |          |               |               |
| itle Code: 8195600 🔍        | Coord Hispnc Inmate P     | <b>SG:</b> 22               | JC: 0    | NU: 06        |               |
| te Info                     |                           |                             |          |               |               |
| ncreased Hiring Rate: \$53  | 2,921 *Location(s         | s) Affected: 9999 🔍 St      | atewide  |               |               |
|                             |                           |                             |          |               |               |
| ffective Dates              | - N                       |                             |          |               |               |
| ffective Dates<br>Admin:    | Inst: 10/16/2003 <b>Q</b> |                             |          |               |               |
| Admin:                      | Inst: 10/16/2003 🔍        | ]                           |          |               |               |
| Admin:                      | Inst: 10/16/2003 Q        |                             |          |               |               |

| Field                    | Description                                                                                                    |
|--------------------------|----------------------------------------------------------------------------------------------------|
| Agency                   | The Agency Code and name requesting the transaction.                                                                                                    |
| Trx Sumry                | When pressed, brings the user to the transaction summary page.<br>Hidden until request is submitted.                                                                                                    |
| Job Control #            | System generated number that will display upon saving or submitting.                                                                                                    |
| Div Bur/Inst             | The Division, Bureau or Institution within the agency. For roll-up agencies this field is populated.                                                                                                    |
| Request Status           | The point the transaction is at in the approval process; i.e. Agency<br>Submitted, C&C Supp. Info Requested, C&C Disapproved, C&C<br>Submitted, C&C Withdrawn, Pending DOB Determination, DOB<br>Approved/C&C Streamlined, DOB Disapproved, DOB Withdrawn,<br>Sunset.                                                             |
| Action CD                | The Action Code related to the form code; i.e4, .6, or .7.                                                                                                    |
| Title Info               | The area of the page that displays the title information.                                                                                                    |
| Title Code               | The Title Code and description of the position(s).                                                                                                    |
| SG                       | The Salary Grade of the position(s).                                                                                                    |
| JC                       | The Jurisdictional Classification of the position(s).                                                                                                    |
| NU                       | The Negotiating Unit of the position(s).                                                                                                    |
| Rate Info                | The area of the page that deals with the increased hiring rate for the group of positions.                                                                                                    |
| Increased Hiring<br>Rate | The proposed increased hiring rate for the group of positions.                                                                                                    |
| Location(s) Affected     | The Location code and geographic description of the position(s) affected.                                                                                                    |
| Effective Dates          | The proposed effective date for either Administrative or Institutional payroll periods.                                                                                                    |
| Admin.                   | The proposed effective date for the administrative payroll.                                                                                                    |
| Inst.                    | The proposed effective date for the institutional payroll.                                                                                                    |
| C/C Assignment           | The area of the page that displays the C&C staff assigned to the transaction. This workgroup remains blank until C&C receives the transaction.                                                                                                    |
| Section Head             | The C&C Section Head to whom the transaction is routed based<br>upon the Dept ID of the Requestor. This value is overwritten when<br>routed to another Section Head. The last Section Head to receive<br>the package before it has been approved, denied, withdrawn, or<br>sent back for additional info, is saved to the record. |

| Field            | Description                                                                                             |
|------------------|----------------------------------------------------------------------------------------------------|
| Assigned Analyst | The C&C Analyst assigned to this transaction. This field remains blank until C&C works the transaction. |
| Req Date         | Date the request was submitted.                                                                         |
| Requestor        | The person requesting the transaction.                                                                  |

### 130.4 Document Page Field Descriptions

See the Documents section of this manual.

### 130.4 CC/DOB Determination Page Field Descriptions

**NOTE:** The Agency will only be able to view all the data on this page if the Request Status is Pending DOB Determination, DOB Approved, DOB Disapproved, DOB Withdrawn, or Sunset. If the Request Status is other than these values, the only values that will display are Agency, Trx Sumry, Job Control #, Div Bur/Inst, Action CD, Request Status.

| Field          | Description                                                                                                    |
|----------------|----------------------------------------------------------------------------------------------------|
| Agency         | The Agency Code and name requesting the transaction.                                                                                                    |
| Trx Sumry      | When pressed, brings the user to the transaction summary page.<br>Hidden until request is submitted.                                                                                                    |
| Job Control #  | System generated number that will display upon saving or submitting.                                                                                                    |
| Div Bur/Inst   | The Division, Bureau or Institution within the agency.                                                                                                    |
| Action CD      | The action code related to the form code; i.e4, .6, or .7.                                                                                                    |
| Request Status | The point the transaction is at in the approval process; i.e. Agency<br>Submitted, C&C Supp. Info Requested, C&C Disapproved, C&C<br>Submitted, C&C Withdrawn, Pending DOB Determination, DOB<br>Approved/C&C Streamlined, DOB Disapproved, DOB Withdrawn,<br>Sunset. |
| Title Info     | The area of the page that displays the title information.                                                                                                    |
| Title Code     | The Title Code and description of the position(s).                                                                                                    |
| SG             | The Salary Grade of the position(s).                                                                                                    |

| Field                    | Description                                                                                                    |
|--------------------------|----------------------------------------------------------------------------------------------------|
| Calculate Geo Pos<br>Cnt | The number of positions within an agency that will be affected by the transaction. Appears as 0 until a final DOB determination has been made.                    |
| C/C Determination        | The area of the page C&C uses to record their determination.                                                                                                    |
| Increased Hiring<br>Rate | The increased hiring rate approved by C&C.                                                                                                    |
| Location(s) Affected     | The Location code and geographic description of the position(s) affected.                                                                                         |
| CC Action                | Approve with change, Approve with change with letter, Approve as Requested, Approve as requested with letter, Deny, Supplemental Information Requested, Withdraw. |
| Determination Dt         | The date the determination was made by C&C.                                                                                                    |
| Analyst                  | The assigned C&C analyst reviewing the transaction.                                                                                                    |
| Budget Determination     | The area of the page that DOB uses to record their determination.<br>Grayed if streamlined. C&C Disapproved or Withdrawn.                                         |
| DOB Action               | Approved as Requested, Denied, Withdrawn.                                                                                                    |
| Effective Dates          | The effective date for either Administrative or Institutional payroll.                                                                                            |
| Admin.                   | The effective date for the administrative payroll.                                                                                                    |
| Inst.                    | The effective date for the institutional payroll.                                                                                                    |
| Determination Dt         | The date the determination was made by DOB.                                                                                                    |
| Examiner                 | DOB examiner assigned to review the request.                                                                                                    |

### 130.4 Comments Page Field Descriptions

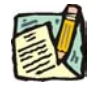

**NOTE:** Comments are not required for an § 130 .4 transaction. Any comments that are added cannot be edited or deleted once a request is submitted.

| Field                      | Description                                                                                                    |
|----------------------------|----------------------------------------------------------------------------------------------------|
| Agency                     | The Agency Code and name requesting the transaction.                                                                              |
| Job Control #              | System generated number that will display upon saving or submitting.                                                              |
| Request Level<br>Comments  | Free form field that allows users to enter comments for the entire Job Control number. The field will allow up to 254 characters. |
| Sequence Level<br>Comments | Free form field that allows users to enter comments related to the Job Seq. number. The field will allow up to 8000 characters.   |

| Field        | Description                                            |
|--------------|--------------------------------------------------------|
| Div Bur/Inst | The Division, Bureau or Institution within the agency. |

# Work with the Page

- 1. In the Agency field, type the appropriate agency code or click (a) and select the appropriate code. Defaults to agency access granted by security.
- 2. In the **Div Bur/Inst** field, enter the Division, Bureau or Institution (*for roll-up agencies this field is defaulted and grayed out*).
- **3.** In the Action CD field, enter .4 or click the  $\bigcirc$  and select .4.
- 4. In the **Title Code** field, enter the title code of the position(s) or click (a) and select the appropriate title code.
- 5. In the Increased Hiring Rate field, enter the proposed increased hiring rate.
- 6. In the Location(s) Affected field, type the appropriate location code or click and select the location. Multiple locations may be entered for each title.
- 7. In the Eff Dates area, select an Admin: and/or an Inst: payperiod date. *The date entered cannot be more than 3 pay periods in the future or more than 13 pay periods in the past and must be a valid first day of a payperiod.*

*Note*: For multiple sequences, click and fill in the appropriate data. Repeat as many times as necessary.

- 8. Click the **Documents** tab.
- **9.** Attach the appropriate and required documents (Agency Justification Letter is required). See instructions in the Documents section of this manual.
- Click the Comments page and add any comments. Comments are optional. In the Request Level Comments field, enter any comments that relate to the entire request. In the Sequence Level Comments field, enter any comments that relate to individual sequences.
- **11.** Click the **Documents** page tab.
- 12. Click Submit.

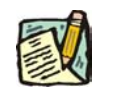

**NOTE:** At Save or Submit, the system will count the number of positions in the agency at the requested location. If the count is zero, the request cannot be saved or submitted.

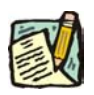

**NOTE:** The NYSTEP system requires certain documentation for Long Form transactions. However, individual C&C Analysts may require additional documentation. Please continue to follow the current policies set by your agency's Analyst.

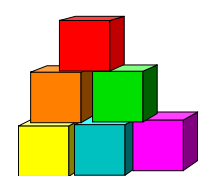

130.6

Use to request a Shift Payment Differential for a particular shift and title.

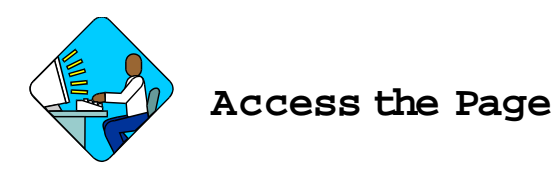

 Click NY Title and Position Mgmt, TPM Long Form Requests, Use, S 130 Salary Adjustments.
A Search Dialog Portwill display.

A Search Dialog Box will display.

2. To find an existing value, enter data into appropriate data fields, press Search, and select a value. To enter a new transaction, click the <u>Add New Transaction</u> hyperlink.

### 130.6 Request Page Field Descriptions

| equest 丫 Docum                                 | ents 🔨 CC/DOB Determinat        | ion Comments                      |                       |
|------------------------------------------------|---------------------------------|-----------------------------------|-----------------------|
| ency: 10160                                    | Cor Main Office                 |                                   | Job Control #: NEW    |
| n 4D - Salary Adjus                            | tments                          | View All                          | First 🗹 1 of 2 🕨 Last |
| v Bur/Inst: Facilitie:                         | s Maintenance                   | Request Status: Agency Initiated  | + -                   |
| tion CD: 6 9                                   | Shift Pay Differential          |                                   |                       |
| le info                                        |                                 |                                   |                       |
| tle Code: 330870                               | 0 🔍 Corrl L&House S Sup         | vr SG: 21 JC: (                   | D NU: 05              |
|                                                | - A A.                          |                                   |                       |
| te Info                                        |                                 |                                   |                       |
| hift Diff \$ Amount:                           | \$1,950 *Locati                 | ion(s) Affected: 9999 Q Statewide |                       |
|                                                |                                 |                                   | 8                     |
| ffective Dates                                 |                                 | Shift Hours                       |                       |
| Admin:                                         | Q Inst: 10/16/2003              | Q 04 : 00 PM Q thru:              | 12 : 00 AM Q          |
|                                                |                                 |                                   |                       |
|                                                |                                 |                                   |                       |
|                                                |                                 |                                   |                       |
| Assignment                                     |                                 |                                   |                       |
| Assignment<br>ction<br>ad:                     |                                 |                                   |                       |
| Assignment<br>ction<br>ad:<br>Date: 09(10/200) | 3 <b>Benuestor:</b> Drink Anita | Replicate                         |                       |

| Field                | Description                                                                                                    |
|----------------------|----------------------------------------------------------------------------------------------------|
| Agency               | The Agency Code and name requesting the transaction.                                                                                                    |
| Trx Sumry            | When pressed, brings the user to the transaction summary page.<br>Hidden until request is submitted.                                                                                                    |
| Job Control #        | System generated number that will display upon saving or submitting.                                                                                                    |
| Div Bur/Inst         | The Division, Bureau or Institution within the agency. For roll-up agencies this field is populated.                                                                                                    |
| Request Status       | The point the transaction is at in the approval process; i.e. Agency<br>Submitted, C&C Supp. Info Requested, C&C Disapproved, C&C<br>Submitted, C&C Withdrawn, Pending DOB Determination, DOB<br>Approved/C&C Streamlined, DOB Disapproved, DOB Withdrawn,<br>Sunset.                                                             |
| Action CD            | The action code related to the form code; i.e4, .6, or .7.                                                                                                    |
| Title Info           | The area of the page that displays the title information.                                                                                                    |
| Title Code           | The Title Code and description of the position(s).                                                                                                    |
| SG                   | The Salary Grade of the position(s).                                                                                                    |
| JC                   | The Jurisdictional Classification of the position(s).                                                                                                    |
| NU                   | The Negotiating Unit of the position(s).                                                                                                    |
| Rate Info            | The area of the page that deals with the shift pay rate for the group of positions.                                                                                                    |
| Shift Diff \$ Amount | The additional amount being requested for the shift.                                                                                                    |
| Location(s) Affected | The Location code and geographic description of the position(s) affected.                                                                                                    |
| Effective Dates      | The proposed effective date for either Administrative or Institutional payroll periods.                                                                                                    |
| Admin.               | The proposed effective date for the administrative payroll.                                                                                                    |
| Inst.                | The proposed effective date for the institutional payroll.                                                                                                    |
| Shift Hours: thru:   | The start and end time of the shift.                                                                                                    |
| C/C Assignment       | The area of the page that displays the C&C staff assigned to the transaction. This workgroup remains blank until C&C receives the transaction.                                                                                                    |
| Section Head         | The C&C Section Head to whom the transaction is routed based<br>upon the Dept ID of the Requestor. This value is overwritten when<br>routed to another Section Head. The last Section Head to receive<br>the package before it has been approved, denied, withdrawn, or<br>sent back for additional info, is saved to the record. |

| Field            | Description                                                                                             |
|------------------|----------------------------------------------------------------------------------------------------|
| Assigned Analyst | The C&C Analyst assigned to this transaction. This field remains blank until C&C works the transaction. |
| Req Date         | Date the request was submitted.                                                                         |
| Requestor        | The person requesting the transaction.                                                                  |

### 130.6 Document Page Field Descriptions

See the Document Attachment & Deletion section of this manual

### 130.6 CC/DOB Determination Page Field Descriptions

**NOTE:** The Agency will only be able to view all the data on this page if the Request Status is Pending DOB Determination, DOB Approved, DOB Disapproved, DOB Withdrawn, or Sunset. If the Request Status is other than these values, the only values that will display are Agency, Trx Sumry, Job Control #, Div Bur/Inst, Action CD, and Request Status.

| Field          | Description                                                                                                    |
|----------------|----------------------------------------------------------------------------------------------------|
| Agency         | The Agency Code and name requesting the transaction.                                                                                                    |
| Trx Sumry      | When pressed, brings the user to the transaction summary page.<br>Hidden until request is submitted.                                                                                                    |
| Job Control #  | System generated number that will display upon saving or submitting.                                                                                                    |
| Div Bur/Inst   | The Division, Bureau or Institution within the agency.                                                                                                    |
| Action CD      | The action code related to the form code; i.e4, .6, or .7.                                                                                                    |
| Request Status | The point the transaction is at in the approval process; i.e. Agency<br>Submitted, C&C Supp. Info Requested, C&C Disapproved, C&C<br>Submitted, C&C Withdrawn, Pending DOB Determination, DOB<br>Approved/C&C Streamlined, DOB Disapproved, DOB Withdrawn,<br>Sunset. |
| Title Info     | The area of the page that displays the title information.                                                                                                    |
| Title Code     | The Title Code and description of the position(s).                                                                                                    |
| SG             | The Salary Grade of the position(s).                                                                                                    |

| Field                    | Description                                                                                                    |
|--------------------------|----------------------------------------------------------------------------------------------------|
| Calculate Geo Pos<br>Cnt | The number of positions within an agency that will be affected by the transaction. Appears as 0 until a final DOB determination has been made.                          |
| C/C Determination        | The area of the page C&C uses to record their determination.                                                                                                    |
| Shift Diff. \$ Amount    | The differential dollar amount approved by C&C.                                                                                                    |
| Location(s) Affected     | The Location code and geographic description of the position(s) affected.                                                                                               |
| CC Action                | Approve with change, Approve with change with letter, Approve as<br>Requested, Approve as requested with letter, Deny, Supplemental<br>Information Requested, Withdraw. |
| Shift Hours              | The hours of the shift.                                                                                                    |
| Determination Dt         | The date the determination was made by C&C.                                                                                                    |
| Analyst                  | The assigned C&C analyst reviewing the transaction.                                                                                                    |
| Budget Determination     | The area of the page that DOB uses to record their determination.<br>Grayed if streamlined. C&C Disapproved or Withdrawn.                                               |
| DOB Action               | Approved as Requested, Denied, Withdrawn.                                                                                                    |
| Effective Dates          | The effective date for either Administrative or Institutional payroll.                                                                                                  |
| Admin.                   | The effective date for the administrative payroll.                                                                                                    |
| Inst.                    | The effective date for the institutional payroll.                                                                                                    |
| Determination Dt         | The date the determination was made by DOB.                                                                                                    |
| Examiner                 | DOB examiner assigned to review the request.                                                                                                    |

### 130.6 Comments Page Field Descriptions

**NOTE:** Comments are not required for an § 130 .6 transaction. Any comments that are added cannot be edited or deleted once a request is submitted.

| Field                     | Description                                                                                                    |
|---------------------------|----------------------------------------------------------------------------------------------------|
| Agency                    | The Agency Code and name requesting the transaction.                                                                              |
| Job Control #             | System generated number that will display upon saving or submitting.                                                              |
| Request Level<br>Comments | Free form field that allows users to enter comments for the entire Job Control number. The field will allow up to 254 characters. |

| Field                      | Description                                                                                                    |
|----------------------------|----------------------------------------------------------------------------------------------------|
| Sequence Level<br>Comments | Free form field that allows users to enter comments related to the Job Seq. number. The field will allow up to 8000 characters. |
| Div Bur/Inst               | The Division, Bureau or Institution within the agency.                                                                          |

## Work with the Page

- 1. In the Agency field, type the appropriate agency code or click  $\square$  and select the appropriate code. Defaults to agency access granted by security.
- 2. In the **Div Bur/Inst** field, enter the Division, Bureau or Institution (*for roll-up agencies this field is defaulted and grayed out*).
- **3.** In the Action Code field, enter .6 or click the  $\bigcirc$  and select .6.
- 4. In the **Title Code** field, enter the title code of the position(s) or click (a) and select the appropriate title code.
- 5. In the Shift Diff \$ Amount field, enter the proposed differential dollar amount. Press Tab.
- 6. In the Location(s) Affected field, type the appropriate or click the and select the location.
- 7. In the **Eff Dates** area, select an **Admin:** and/or an **Inst:** payperiod date. *The date entered cannot be more than 3 pay periods in the future or more than 13 pay periods in the past and must be a valid first day of a payperiod.*
- 8. In the Shift Hours field, enter the beginning time and ending time of the shift. Be sure to designate AM and PM. *At least four hours of the shift must occur between* 6:00 PM and 6:00 AM.

*Note*: For multiple sequences, click and fill in the appropriate data. Repeat as many times as necessary.

- 9. Click the **Documents** tab.
- **10.** Attach the appropriate and required documents (Agency Justification Letter is required). See instructions in the Documents section of this manual.

- Click the Comments page and add any comments. Comments are optional. In the Request Level Comments field, enter any comments that relate to the entire request. In the Sequence Level Comments field, enter any comments that relate to individual sequences.
- **12.** Click the **Documents** page tab.
- 13. Click Submit.

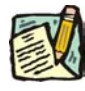

**NOTE:** At Save or Submit, the system will count the number of positions in the agency at the requested location. If the count is zero, the request cannot be saved or submitted.

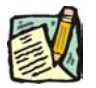

**NOTE:** The NYSTEP system requires certain documentation for Long Form transactions. However, individual C&C Analysts may require additional documentation. Please continue to follow the current policies set by your agency's Analyst.

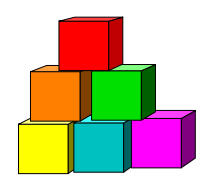

130.7

Use to request a Geographic Area Pay Differential for a specific title.

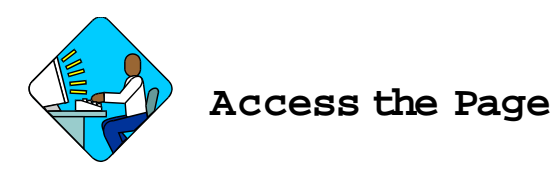

 Click NY Title and Position Mgmt, TPM Long Form Requests, Use, S 130 Salary Adjustments. A Search Dialog Box will display.

A Search Dialog Dox will display.

2. To find an existing value, enter data into appropriate data fields, press Search, and select a value. To enter a new transaction, click the <u>Add New Transaction</u> hyperlink.

### 130.7 Request Page Field Descriptions

|                                                                                                    | Conectional betwices                          |                                  | Job Control #: NEW           |
|----------------------------------------------------------------------------------------------------|-----------------------------------------------|----------------------------------|------------------------------|
| m 4D - Salary Adju:                                                                                                    | stments                                       | View                             | (All 💦 First 💽 1 of 1 💽 Last |
| v Burlinst: Security                                                                                                    | Services                                      | Request Status: Agency Initiated | + -                          |
| tion CD:  .7 <u>Q</u>                                                                                                    | Geo. Area Pay Dif                             |                                  |                              |
| itle Code: 870010                                                                                                    | 0 🔍 Corr Officer                              | SG: 14 JC                        | : 0 NU: 01                   |
| Coographic Diff Dat                                                                                                    | o: \$2.740 *! continu                         | (c) Affected: 0700 O Oberter     | aus Cousti                   |
| Geographic Diff Rat<br>Ifective Dates<br>Admin:                                                                                                    | e: \$3,749 *Location<br>Q. Inst: 10/16/2003 Q | n(s) Affected: 0700 Q. Chautau   | qua County                   |
| Geographic Diff Rat<br>ffective Dates<br>Admin: Admin: Admin: Admin: Admin: Admin: Admin: Admin: Admin: Admin: Admin: Admin: Admin: Administration Administration | e: \$3,749 *Location                          | n(s) Affected: 0700 Q Chautau    | qua County                   |

| Field                    | Description                                                                                                    |
|--------------------------|----------------------------------------------------------------------------------------------------|
| Agency                   | The Agency Code and name requesting the transaction.                                                                                                    |
| Trx Sumry                | When pressed, brings the user to the transaction summary page.<br>Hidden until request is submitted.                                                                                                    |
| Job Control #            | System generated number that will display upon saving or submitting.                                                                                                    |
| Div Bur/Inst             | The Division, Bureau or Institution within the agency. For roll-up agencies this field is populated.                                                                                                    |
| Request Status           | The point the transaction is at in the approval process; i.e. Agency<br>Submitted, C&C Supp. Info Requested, C&C Disapproved, C&C<br>Submitted, C&C Withdrawn, Pending DOB Determination, DOB<br>Approved/C&C Streamlined, DOB Disapproved, DOB Withdrawn,<br>Sunset.                                                             |
| Action CD                | The action code related to the form code; i.e4, .6, or .7.                                                                                                    |
| Title Info               | The area of the page that displays the title information.                                                                                                    |
| Title Code               | The Title Code and description of the position(s).                                                                                                    |
| SG                       | The Salary Grade of the position(s).                                                                                                    |
| JC                       | The Jurisdictional Classification of the position(s).                                                                                                    |
| NU                       | The Negotiating Unit of the position(s).                                                                                                    |
| Rate Info                | The area of the page that displays the increased amount for a given geographic location.                                                                                                    |
| Geographic Diff.<br>Rate | The amount requested for a geographic location.                                                                                                    |
| Location(s) Affected     | The Location code and geographic description of the position(s) affected.                                                                                                    |
| Effective Dates          | The proposed effective date for either Administrative or Institutional payroll periods.                                                                                                    |
| Admin.                   | The proposed effective date for the administrative payroll.                                                                                                    |
| Inst.                    | The proposed effective date for the institutional payroll.                                                                                                    |
| C/C Assignment           | The area of the page that displays the C&C staff assigned to the transaction. This workgroup is blank until C&C works the transaction.                                                                                                    |
| Section Head             | The C&C Section Head to whom the transaction is routed based<br>upon the Dept ID of the Requestor. This value is overwritten when<br>routed to another Section Head. The last Section Head to receive<br>the package before it has been approved, denied, withdrawn, or<br>sent back for additional info, is saved to the record. |

| Field            | Description                                                                                        |
|------------------|----------------------------------------------------------------------------------------------------|
| Assigned Analyst | The C&C Analyst assigned to this transaction. This field is blank until C&C works the transaction. |
| Req Date         | Date the request was submitted.                                                                    |
| Requestor        | The person requesting the transaction.                                                             |

### 130.7 Document Page Field Descriptions

See the Documents section of this manual

### 130.7 CC/DOB Determination Page Field Descriptions

**NOTE:** The Agency will only be able to view all the data on this page if the Request Status is Pending DOB Determination, DOB Approved, DOB Disapproved, DOB Withdrawn, or Sunset. If the Request Status is other than these values, the only values that will display are Agency, Trx Sumry, Job Control #, Div Bur/Inst, Action CD, and Request Status.

| Field                    | Description                                                                                                    |
|--------------------------|----------------------------------------------------------------------------------------------------|
| Agency                   | The Agency Code and name requesting the transaction.                                                                                                    |
| Trx Sumry                | When pressed, brings the user to the transaction summary page.<br>Hidden until request is submitted.                                                                                                    |
| Job Control #            | System generated number that will display upon saving or submitting.                                                                                                    |
| Div Bur/Inst             | The Division, Bureau or Institution within the agency.                                                                                                    |
| Action CD                | The action code related to the form code; i.e4, .6, or .7.                                                                                                    |
| Request Status           | The point the transaction is at in the approval process; i.e. Agency<br>Submitted, Pending DOB Determination, C&C Supp. Info<br>Requested, C&C Disapproved, C&C Submitted, C&C Withdrawn,<br>DOB Approved/C&C Streamlined, DOB Disapproved, DOB<br>Withdrawn, Sunset. |
| Title Info               | The area of the page that displays the title information.                                                                                                    |
| Title Code               | The Title Code of the position(s).                                                                                                    |
| SG                       | The Salary Grade of the position(s).                                                                                                    |
| Calculate Geo Pos<br>Cnt | The number of positions within an agency that will be affected by the transaction. Appears as 0 until a final DOB determination has been made.                                                                                                    |

| Field                | Description                                                                                                    |
|----------------------|----------------------------------------------------------------------------------------------------|
| C/C Determination    | The area of the page C&C uses to record their determination.                                                                                                    |
| Geographic Diff.     | The geographic differential rate approved by C&C.                                                                                                    |
| Rate                 |                                                                                                    |
| Location(s) Affected | The Location code and geographic description of the position(s) affected.                                                                                               |
| CC Action            | Approve with change, Approve with change with letter, Approve as<br>Requested, Approve as requested with letter, Deny, Supplemental<br>Information Requested, Withdraw. |
| Determination Dt     | The date the determination was made by C&C.                                                                                                    |
| Analyst              | The assigned C&C analyst reviewing the transaction.                                                                                                    |
| Budget Determination | The area of the page that DOB uses to record their determination.<br>Grayed if streamlined. C&C Disapproved or Withdrawn.                                               |
| DOB Action           | Approved as Requested, Denied, Withdrawn.                                                                                                    |
| Effective Dates      | The effective date for either Administrative or Institutional payroll.                                                                                                  |
| Admin.               | The effective date for the administrative payroll.                                                                                                    |
| Inst.                | The effective date for the institutional payroll.                                                                                                    |
| Determination Dt     | The date the determination was made by DOB.                                                                                                    |
| Examiner             | DOB examiner assigned to review the request.                                                                                                    |

### 130.7 Comments Page Field Descriptions

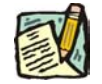

**NOTE:** Comments are not required for an § 130 .7 transaction. Any comments that are added cannot be edited or deleted once a request is submitted.

| Field                      | Description                                                                                                    |
|----------------------------|----------------------------------------------------------------------------------------------------|
| Agency                     | The Agency Code and name requesting the transaction.                                                                              |
| Job Control #              | System generated number that will display upon saving or submitting.                                                              |
| Request Level<br>Comments  | Free form field that allows users to enter comments for the entire Job Control number. The field will allow up to 254 characters. |
| Sequence Level<br>Comments | Free form field that allows users to enter comments related to the Job Seq. number. The field will allow up to 8000 characters.   |
| Div Bur/Inst               | The Division, Bureau or Institution within the agency.                                                                            |

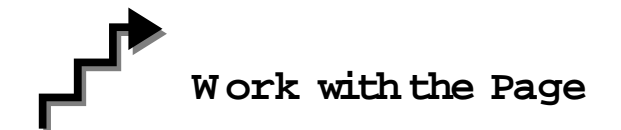

- 1. In the Agency field, type the appropriate agency code or click ant select the appropriate code. Defaults to agency access granted by security.
- 2. In the **Div Bur/Inst** field, enter the Division, Bureau or Institution (*for roll-up agencies this field is defaulted and grayed out*).
- 3. In the Action CD field, enter .7 or click the 🔍 and select .7.
- 4. In the **Title Code** field, enter the title code of the position(s) or click the appropriate title code.
- 5. In the Geographic Diff. Rate field, enter the differential rate requested.
- 6. In the Location(s) Affected field, type the appropriate value or click the 🔍 and select the location.
- 7. In the Eff Dates area, select an Admin: and/or an Inst: payperiod date. *The date entered cannot be more than 3 pay periods in the future or more than 13 pay periods in the past and must be a valid first day of a payperiod.*
- 8. Click the **Documents** tab.
- **9.** Attach the appropriate and required documents (Agency Justification Letter is required). See instructions in the Documents section of this manual.
- Click the Comments page and add any comments. Comments are optional. In the Request Level Comments field, enter any comments that relate to the entire request. In the Sequence Level Comments field, enter any comments that relate to individual sequences.
- **11.** Click the **Documents** page tab.
- 12. Click Submit.
  - **NOTE:** At Save or Submit, the system will count the number of positions in the agency at the requested location. If the count is zero, the request cannot be saved or submitted.

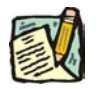

**NOTE:** The NYSTEP system requires certain documentation for Long Form transactions. However, individual C&C Analysts may require additional documentation. Please continue to follow the current policies set by your agency's Analyst.